SLang - the Next Generation

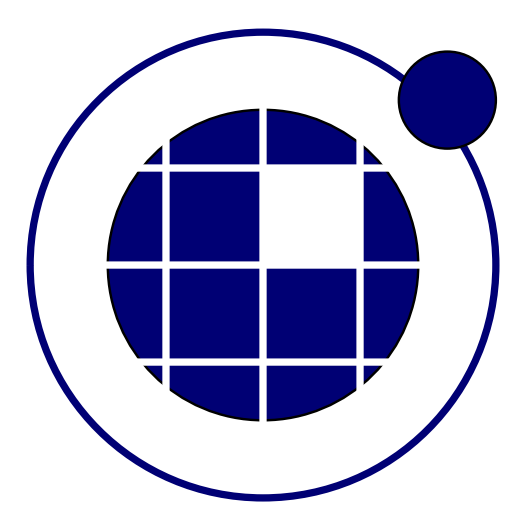

## Tutorial

Christian Bucher, Sebastian Wolff Center of Mechanics and Structural Dynamics Vienna University of Technology

November 8, 2010

## 0.1 Analysis of imported FE mesh

This example shows the import and analysis of a tetrahedral volume mesh generated by gmsh. The geometry is defined as shown in Fig. ??. It is them meshed with 5515 4-node tetrahedral elements. The structure is

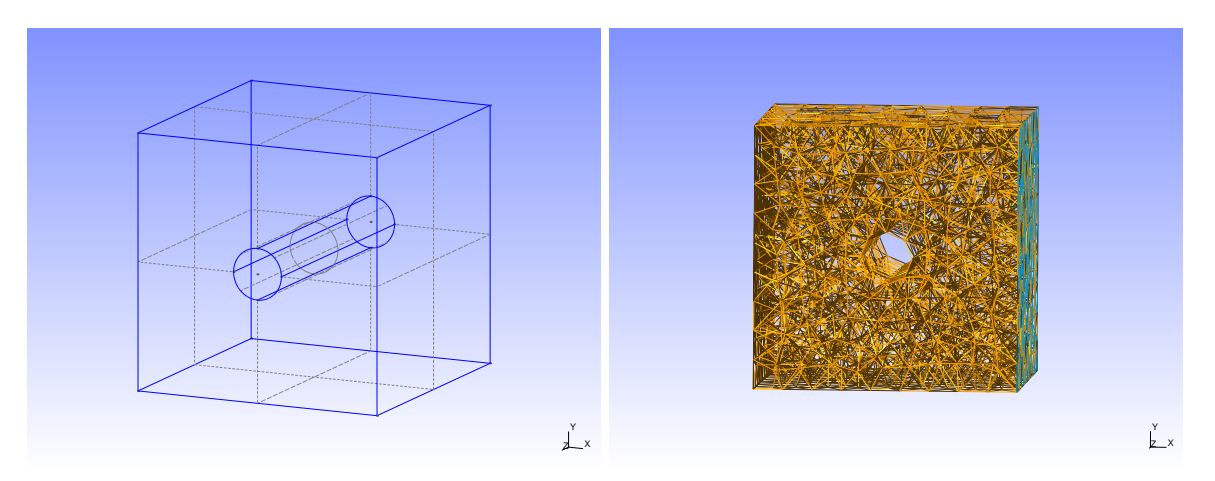

Figure 1: Geometry of block with cylindrical hole

supported on one side. The support elements are defined as physical group in gmsh. On the opposite side, a transverse load is applied (in y-direction).

The procedure to arrive at the solution of this problem is given in the following script.

```
1
   ——[[
2 SLangTNG
  Test for Finite Element analysis
3
4
  FE model imported from Gmsh
  (c) 2009 Christian Bucher, CMSD-VUT
5
6
   --11
7
8
      import the model (Tetrahedra vor volumes, triangles for surfaces) and set all DOF'
9
       s to available
10
     struc=tngfem.TNGStructureImportGmsh("block.msh")
     struc: SetAvailDof(1, 1, 1, 1, 1, 1)
11
12
13
     Get the element group containing the support surface and convert to node group
     support=struc : GetGroup(1)
14
15
     nsup=support : ToNodeGroup(101)
16
     remove all availabled DOF's for support
17
     struc: SetAvailDof(0, 0, 0, 0, 0, 0, nsup:GetMemberList())
18
19
      Get the element group carrying the distributed load (triangles)
20
21
     load=struc:GetGroup(2)
22
     loadList = load:GetMemberList()
23
24
      Get the element group defining the body (tetrahedra)
25
     evol=struc:GetGroup(3)
26
     evolList = evol:GetMemberList()
27
     Define section and material properties (Gmsh provides only the mesh) ss=struc: AddSection(301, "SHELL", 0, 0.01)
28
29
     ss: SetColor (0,200,200,255)
30
31
     struc:SetSection(301, loadList)
32
     struc:SetSection(301, support:GetMemberList())
33
34
     s=struc: AddSection (300, "VOLUME", 0)
     s:SetColor(255,0,0,255)
struc:AddMaterial(800, "LINEAR_ELASTIC", 1, .3, 1)
35
36
37
     struc:SetMaterial(800, evolList)
38
     struc:SetSection(300, evolList)
39
40
      Assign global DOF numbers
41
     nd=struc:GlobalDof()
```

```
42
43
      define distributed load in global y-direction
44
     force=tmath.ReadMatrix({0},{1},{0}))
45
46
     Assemble global load vector
47
     F=struc: GlobalForce (force, loadList)
48
49
      Assemble global stiffness matrix
50
     K=struc:SparseStiffness(evolList)
51
52
      Solver for displacements
     U=K: Solve(F)
53
54
     - Show deformed structure (only volume elements are set visible)
55
56
     struc : SetDofDisplacements(U)
57
     vis=tnggraphics.TNGVisualize(40, 40, 1100, 800, "Structure")
58
59
     vis: Lighting (true)
60
     vis: Perspective(true)
61
     vis: SetAngles(20, -20,0)
     vis: Draw(struc, .05)
62
63
64
      Add a vector plot showing the displacements
     U2 = struc : GetAllDisplacements()
65
66
     vis:Vector(struc, U2, .05)
     vis:File("block_def.pdf")
vis:File("block_def.png")
67
68
69
70
     -11
     Compute and visualize stresses
71
72
     The stresses are computed in ElementStressresult(k...). Here
73
     the meaning of k is:
74
       0 v.Mises stress
75
       1 s_xx
76
       2 s_yy
77
       3 s_zz
78
       4 t_{-}xy
79
       5 t_- \times z
80
       6 t_-yz
     -11
81
     struc:SetVisible(false)
82
83
     struc:SetVisible(true, evolList)
     sv=tnggraphics.TNGSuperVisualize(40, 40, 1100, 800, "Stresses")
84
85
     for i=1,6 do
       v=sv: AddVisualize("Stress"..i, math.mod(i-1,2)==0)
stress = struc: ElementStress(i)
86
87
88
       v: Perspective(true)
       v: Palette(true)
89
90
       v: Lighting(true)
91
       v: SetAngles(20, -10, 0)
       v: ElementResult (struc, stress, true, 0.05)
92
93
       v:Zoom(1.3)
94
     end
95
     sv: File("block_stress.pdf", 3)
```

The deformed structure is shown in Fig. ??. The stresses are shon in Fig. ??.

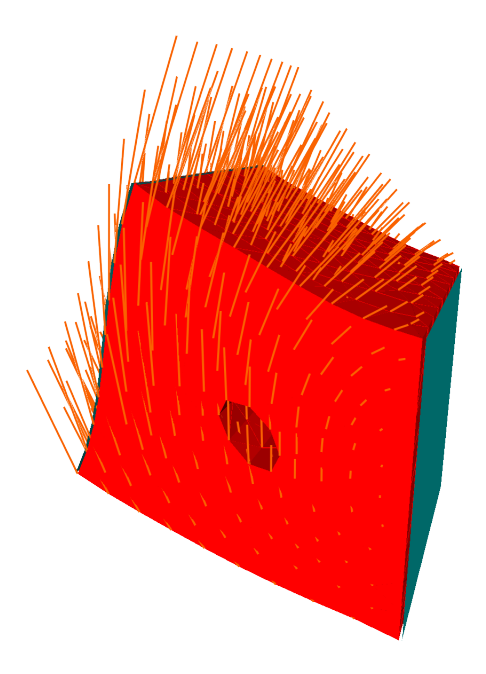

Figure 2: Deformation of block with cylindrical hole

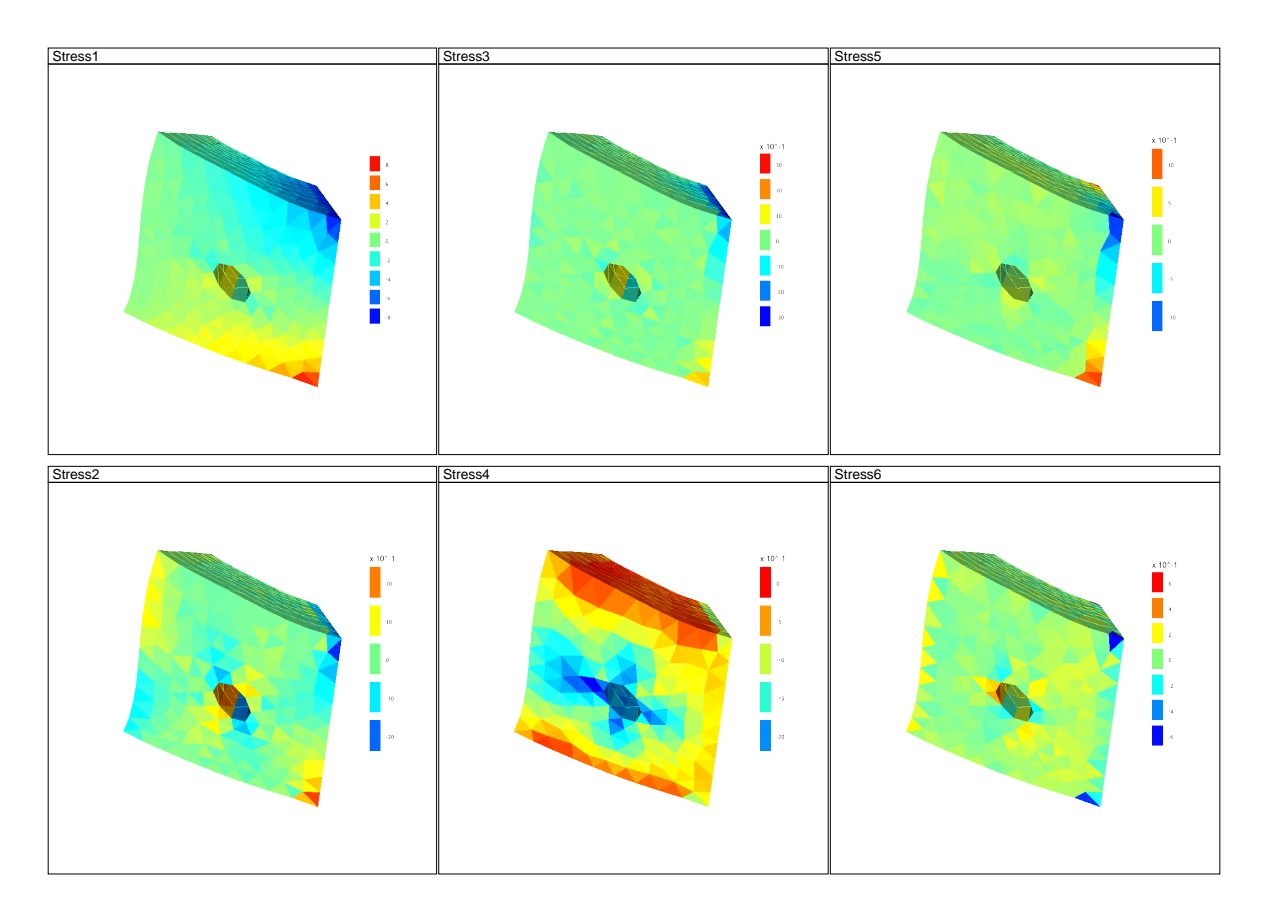

Figure 3: Stresses in block with cylindrical hole